# **Table of Contents**

| c:geo Instellingen                  | 2    |
|-------------------------------------|------|
| Diensten                            | 3    |
| Geocaching                          | 3    |
| Sociale media                       | 5    |
| Andere instellingen                 | 7    |
| Uiterlijk                           | 8    |
| Cache Details                       | 9    |
| Kaart                               | . 10 |
| Waypoints                           | 10   |
| Kaartgegevens                       | 11   |
| Kaart inhoud                        | . 12 |
| Kaart gedrag                        | 13   |
| Nabijheidsmelding                   | . 14 |
| Aanpassing van kaartlijnen          | 15   |
| Andere kaartinstellingen            | 18   |
| Logboek                             | 18   |
| Handtekening                        | 18   |
| Templates                           | 19   |
| Andere opties voor loggen           | 20   |
| Offline gegevens                    | . 21 |
| Generiek                            | . 21 |
| GPX                                 | 22   |
| Navigatie                           | 22   |
| Svsteem                             | 24   |
| GPX                                 | 24   |
| Backup                              | 24   |
| Database en Geocache gegevens       | 25   |
| Diverse andere systeem instellingen | 26   |
|                                     |      |

# c:geo Instellingen

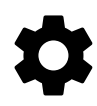

De volgende pagina's beschrijven de functies en het instellingsmenu in c:geo.

Je hebt toegang tot de instellingen door op de menuknop (knop met drie punten) rechtsboven in het hoofdmenu te klikken en Instellingen te selecteren:

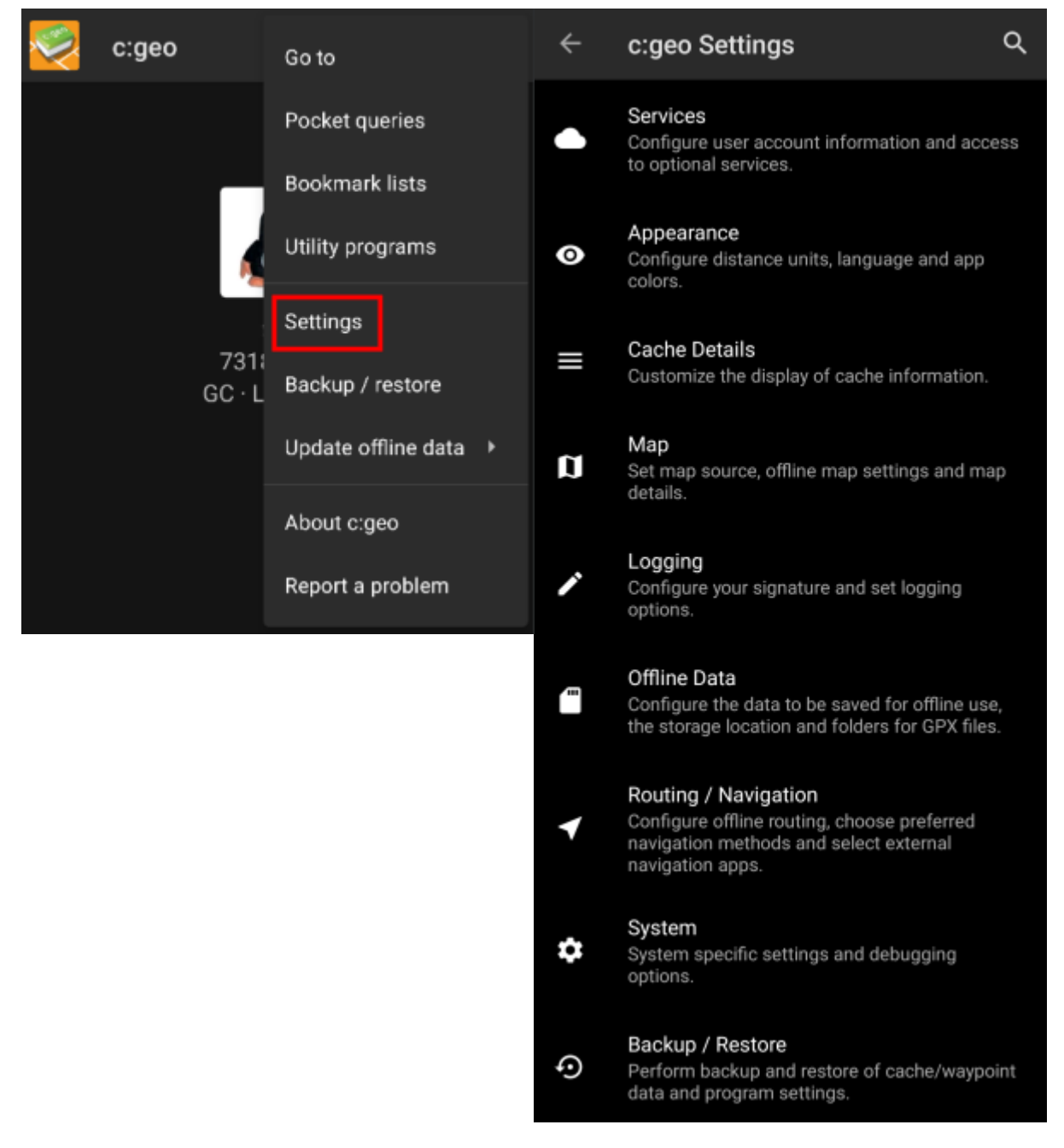

In dit menu vind je de volgende categorieën met betrekking tot de instellingen die hieronder in detail worden beschreven:

| lcoon | Menu item        | Inhoud                                                                                                    |
|-------|------------------|----------------------------------------------------------------------------------------------------|
|       | Diensten         | CConfigureer geocaching-services die je wilt gebruiken, wijzig je<br>gebruikersaccountgegevens en toegang tot aanvullende services zoals GCVote,<br>send2cgeo |
|       | Uiterlijk        | Configureer afstandseeenheden, taal en app kleuren.                                                                                                    |
|       | Cache Details    | Pas de weergave van cachegegevens aan en verberg bepaalde caches                                                                                              |
|       | Kaart            | Configureer Kaartbronnen, mappen voor offline kaarten en stel offline kaarten en<br>kaartdetails in.                                                          |
|       | Logboek          | Pas logboekopties aan en maak of wijzig je logging-handtekening.                                                                                              |
|       | Offline gegevens | Instellingen voor statische kaarten en offline opslag van logbestanden en extra<br>gegevens.                                                                  |
|       | System           | Configureer app-mappen en andere systeemspecifieke instellingen                                                                                               |
| (F)   | Backup & Herstel | Back-up en herstel van cache/waypoint-gegevens en programma-instellingen<br>uitvoeren                                                                         |

# Diensten

### Geocaching

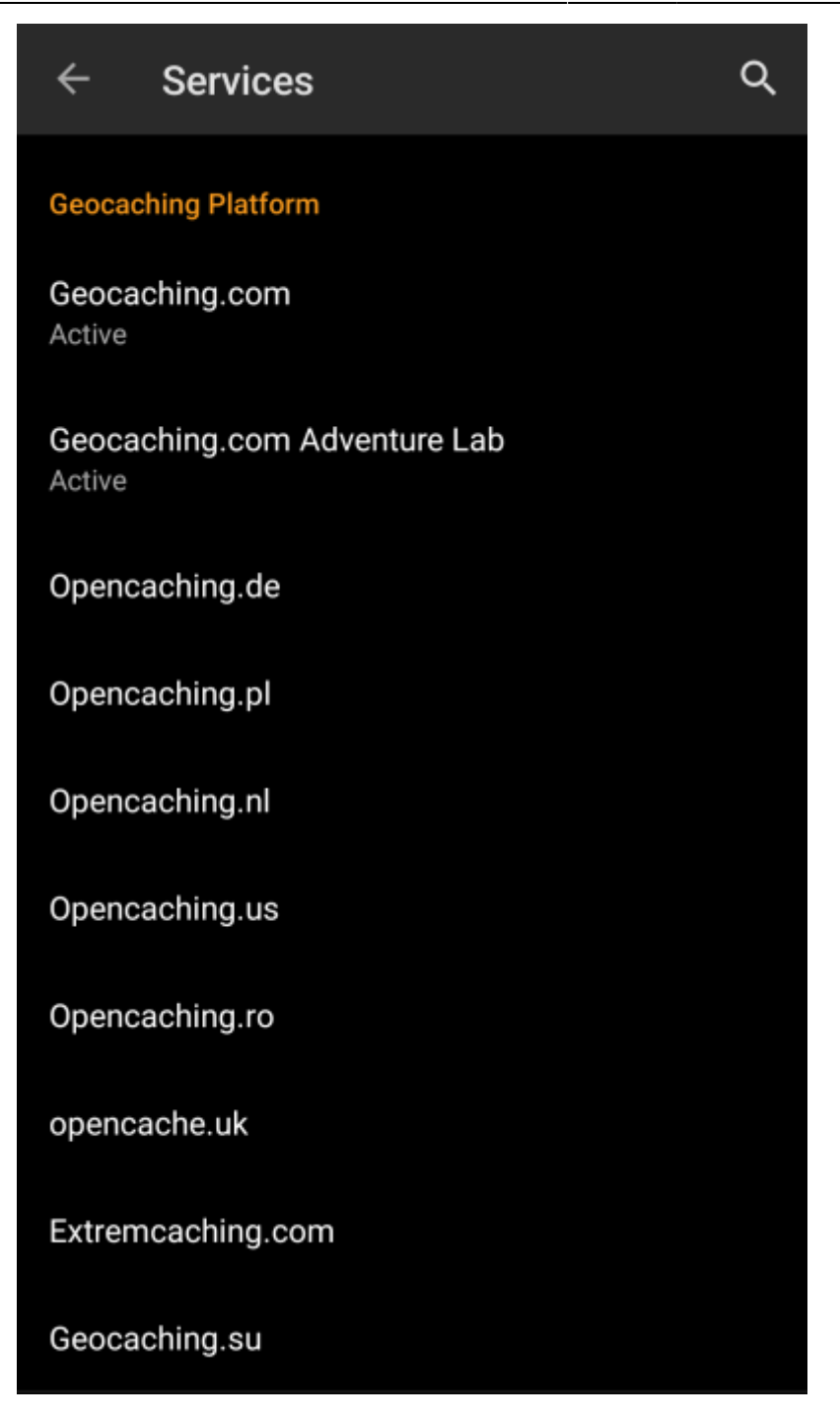

In het eerste gedeelte van de service-instellingen kun je de verbinding met de verschillende ondersteunde geocachingplatforms configureren. Momenteel ondersteunt c:geo de volgende geocaching-services:

| Dienst                | Beschrijving                                                                                                    |
|-----------------------|----------------------------------------------------------------------------------------------------|
| geocaching.com        | Momenteel het grootste commerciële Geocaching-platform met verborgen caches wereldwijd                                                                       |
| OpenCaching Germany   | Open-source en gratis te gebruiken Geocaching-platform voor Geocaches in de hele<br>wereld met focus op Duitsland, Oostenrijk, Zwitserland, Italië en Spanje |
| OpenCaching Poland    | Open-source en gratis te gebruiken Geocaching-platform voor Geocaches in Polen                                                                               |
| OpenCaching Nederland | Open-source en gratis te gebruiken Geocaching-platform voor geocaches in Nederland                                                                           |
| Opencaching USA       | Open-source en gratis te gebruiken Geocaching-platform voor Geocaches in de<br>Verenigde Staten van Amerika                                                  |
| OpenCaching Romania   | Open-source en gratis te gebruiken Geocaching-platform voor Geocaches in Roemenië                                                                            |
| Opencaching UK        | Open-source en gratis te gebruiken Geocaching-platform voor Geocaches in het<br>Verenigd Koninkrijk                                                          |

| Dienst                      | Beschrijving                                                                                                    |  |  |  |
|-----------------------------|----------------------------------------------------------------------------------------------------|--|--|--|
| extremcaching.com           | Particulier geocaching-geocachingplatform met focus op Geocaches met een hoge<br>terreinklasse in Duitstalige regio's  |  |  |  |
| Geocaching Russia           | Particulier geocachingplatform voor geocaches in Rusland                                                               |  |  |  |
| Een gedetai<br>te vinden in | illeerde beschrijving van de authenticatieprocedure voor deze geocaching-services is<br>n de Eerste stappen met cigeo. |  |  |  |

Verder kun je het servicemenu gebruiken om de verbinding met de volgende aanvullende services te configureren, die later beschikbaar zijn in c:geo:

| Dienst    | Beschrijving                                                                                                    |
|-----------|----------------------------------------------------------------------------------------------------|
| GCVote    | Een platform om te stemmen over de kwaliteit van Geocaches                                                                                                    |
| GeoKrety  | Een alternatief platform voor trackables                                                                                                    |
| Send2cgeo | Biedt een browserscript aan om Geocaches rechtstreeks naar c:geo te importeren met één klik van de geocaching-website op je pc. Neem een kijkje op de website van send2cgeo voor meer informatie over deze tool. |

### Sociale media

| Social media      |  |  |
|-------------------|--|--|
| Twitter<br>Active |  |  |

Je kunt c:geo autoriseren om te posten op Twitter telkens wanneer je een log voor een cache of een trackable verstuurt.

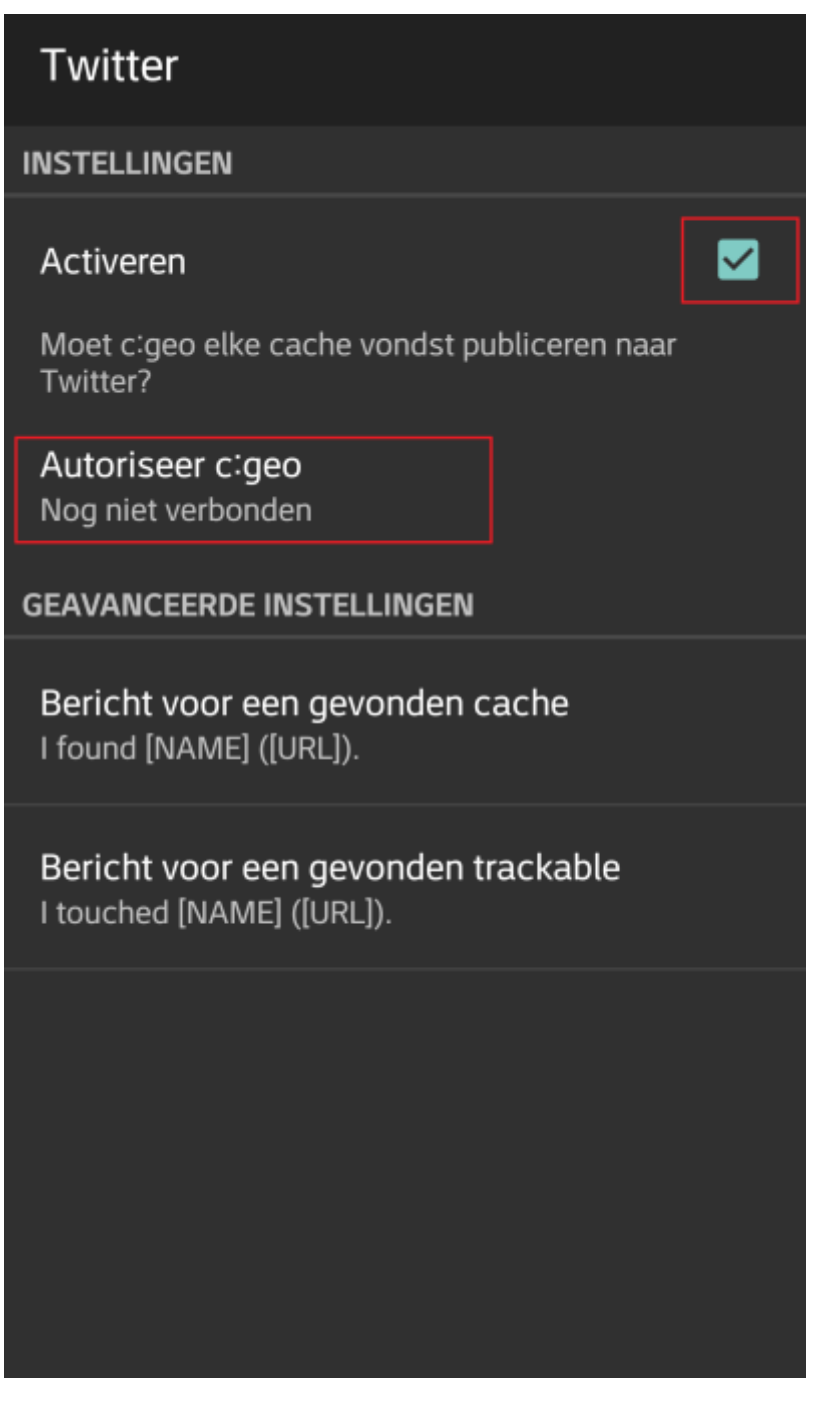

Om te autoriseren op Twitter, activeer je de dienst en klik je op Autoriseer c:geo .Onder de autorisatieknoppen kunt je de sjablonen wijzigen die worden gebruikt om een bericht op Twitter te plaatsen. Deze sjabloon gebruikt dezelfde placeholder-sjablonen als in je logboek handtekening.

### Twitter

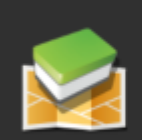

Het volgende proces zal c:geo toegang geven tot Twitter.

Druk op de knop "Autoriseer c:geo" om het proces te starten. Dit proces zal een webbrowser met een pagina voor Twitter. Log in op deze pagina om c:geo toegang te geven tot je account. Dat is alles.

Start autorisatie

Account aanmaken

Klik op de volgende pagina op Autorisatie starten om de Twitter-webpagina te openen, waar je jouw Twitter-gebruikersnaam en -wachtwoord moet invoeren en daarna akkoord gaat om c:geo toe te staan om namens jou op Twitter te posten.

> c:geo ondersteunt alleen Twitter als een sociaal netwerk. Omdat het ontwikkelteam beperkte middelen heeft en zich richt op nieuwe geocachingfuncties, hebben we momenteel geen plannen om een Facebook-verbinding te implementeren.Als u echter al een Twitter-gebruiker bent en / of op zoek bent naar een manier om uw bevindingen op Facebook te plaatsen, houd er dan rekening mee dat het mogelijk is om Twitter aan Facebook te koppelen. Hierdoor zullen al je tweets ook op Facebook worden geplaatst (inclusief de c:geo tweets).

Meer info hierover op de Twitter support-website.

### Andere instellingen

#### Browser

#### Android browser

Identify as Android browser. Solves login problems when using certain network providers.

| - |   |   |   |
|---|---|---|---|
| Г |   |   |   |
|   |   |   |   |
|   |   |   |   |
| - | _ | _ | , |

| Menu<br>item       | Omschrijving                                                                                                    |
|--------------------|----------------------------------------------------------------------------------------------------|
| Android<br>browser | Om compatibiliteitsredenen gebruikt c:geo normaliter de identificatie van een normale pc-<br>webbrowser bij het openen van de services. Aangezien sommige mobiele netwerkproviders het<br>gebruik van je mobiele netwerkverbinding op een pc niet toestaan, kunnen ze het geïdentificeerde<br>verkeer blokkeren om zich op een pc-webbrowser te richten, waardoor c:geo onbruikbaar wordt. In<br>dit geval werken sommige services mogelijk niet of kun je niet eens geautoriseerd worden. Als je<br>deze instelling inschakelt, wordt in plaats daarvan c:geo geïdentificeerd als een mobiele Android-<br>browser om dit probleem op te lossen. \\We raden je aan deze optie alleen in te schakelen in geval<br>van problemen. |

## Uiterlijk

In dit menu kun je enkele basis instellingen van c:geo configureren met betrekking tot de gebruikers interface.

|                       | ÷                           | Appearance                                                                             | ۹                                         |
|-----------------------|-----------------------------|----------------------------------------------------------------------------------------|-------------------------------------------|
|                       | Theme<br>Dark               | 9                                                                                      |                                           |
|                       | Wallpa<br>Show d<br>backgro | aper<br>levice wallpaper as home screen<br>ound                                        |                                           |
|                       | Show a<br>Show a<br>screen  | Address<br>address instead of coordinates on mair                                      | n 🖌                                       |
|                       | <b>Plain L</b><br>Display   | ogs<br>log entries without colors                                                      |                                           |
|                       | Select<br>Use def           | language<br>fault language                                                             |                                           |
|                       | Use Im<br>Use Imp           | nperial Units<br>perial Units instead of Metric Units                                  | ✓                                         |
| Menu item             | Omso                        | chrijving                                                                              |                                           |
| Thema                 | Je kur<br>thema             | nt ervoor kiezen om c: geo te gebruiken i<br>a uw systeeminstelling te laten volgen. ( | met een licht of<br>Standaard: Don        |
| Bureaubladachtergrond | Je kur<br>het c:            | nt ervoor kiezen om de achtergrond van<br>geo-startscherm te gebruiken (Standaar       | je apparaat ook<br>d: Gedeactiveer        |
| Toon adres            | Wann<br>locati              | neer geactiveerd wordt de huidige locatie<br>le coördinaten onderaan het hoofdschern   | enaam getoond<br>n. <i>(Standaard: li</i> |

| Menu item                 | Omschrijving                                                                                                    |
|---------------------------|----------------------------------------------------------------------------------------------------|
| Logs zonder opmaak tonen  | Als je deze instelling inschakelt, worden alle logboekvermeldingen zonder de<br>aangepaste kleuren weergegeven voor verbeterde leesbaarheid. (Standaard:<br>Uitgeschakeld)                                                                                                    |
| Selecteer taal            | Met deze instelling kun je handmatig de gebruikte taal voor c:geo instellen. Dit kan<br>handig zijn als je problemen hebt met verkeerde vertalingen in je taal. Een herstart<br>van c:geo is vereist nadat je deze instelling hebt gewijzigd. (Standaard: gebruik de<br>standaardtaal van het apparaat) |
| Gebruik imperiale stelsel | Als je deze optie inschakelt, maakt c:geo Engelse eenheden (mijlen / voet) in plaats<br>van metrische eenheden (meter / kilometer) op alle relevante schermen.<br>(Standaard: Ingeschakeld (voor de talen en-us), Uitgeschakeld (voor alle andere<br>talen)                                             |

# **Cache Details**

| Cache Details                                                                                    |  |
|--------------------------------------------------------------------------------------------------|--|
| <b>Toon eigen/van vrienden</b><br>Toon additionele logboek pagina voor eigen<br>en vrienden logs |  |
| Laad details met laatst gebruikte pagi<br>Laad details met laatst gebruikte pagina               |  |
| <b>Toon richting</b><br>Toon richting tot cache in lijst                                         |  |
| Eigen en gevonden caches uitsluiten<br>Eigen en gevonden caches uitsluiten                       |  |
| Uitgeschakelde caches uitsluiten<br>Uitgeschakelde caches uitsluiten                             |  |
| Omschrijving                                                                                     |  |
|                                                                                                  |  |

| Menu item                                   | Omschrijving                                                                                                    |
|---------------------------------------------|----------------------------------------------------------------------------------------------------|
| Toon eigen/van vrienden                     | Door het activeren van deze optie zal een aanvullend logboek worden getoond<br>in de details van iedere cache met de vermeldingen van je eigen logs en de<br>logs van je geocaching vrienden (gebaseerd op de vrienden functie op<br>geocaching.com). (Standaard: Ingeschakeld) |
| Laad details met laatst<br>gebruikte pagina | Wanneer gedeactiveerd, zullen de cachegegevens altijd openen met de pagina<br>Details , wanneer geactiveerd zal deze functie de laatst geopende pagina<br>onthouden en nieuwe caches op deze pagina openen (bijv. Waypoints).<br>(Standaard: Uitgeschakeld)                     |

| Menu item                                                                                                    | Omschrijving                                                                                                    |  |
|----------------------------------------------------------------------------------------------------|----------------------------------------------------------------------------------------------------|--|
| Toon richting                                                                                                    | Deze functie toont kleine richtingspijlen in alle cachelijsten, waardoor grof<br>informatie wordt gegeven over de richting van een cache ten opzichte van je<br>apparaat.<br>Hoewel dit kan helpen om erachter te komen of een cache b.v. voor of achter je<br>is, is deze functie niet ontworpen om de andere navigatiemethoden in c:geo te<br>vervangen. (Standaard: Ingeschakeld)<br>Houd er rekening mee dat voor basis leden van geocaching.com deze<br>functie alleen in de zoekresultaten afbeeldingen in statische richting laat zien |  |
|                                                                                                    | maar geen bewegende pijlen.                                                                                                    |  |
| Waypoint-extractie<br>uitschakelen                                                                                                    | Als je deze instelling inschakelt, wordt de functie van het automatisch<br>genereren van waypoints voor coördinaten in je persoonlijke cachenotities<br>globaal gedeactiveerd. Als alternatief kun je de functie voor een cache<br>afzonderlijk uitschakelen door het selectievakje direct onder de persoonlijke<br>cachenotitie uit te schakelen.                                                                                                    |  |
| Persoonlijke cache-notitie<br>overschrijven                                                                                                    | Als je deze instelling activeert, worden alle persoonlijke notities overschreven<br>door de serverinhoud in plaats van te worden samengevoegd met de lokale<br>inhoud bij het vernieuwen van caches.<br>Het activeren van deze optie kan leiden tot gegevensverlies in uw<br>notities. Doe voorzichtig.                                                                                                    |  |
| brome-webweergave<br>ebruiken<br>Externe websites worden direct in c: geo weergegeven in een chrome we<br>venster in plaats van de externe browser van je apparaat.<br>Voor deze functie moet Google Chrome op je apparaat zijn geïnsta |                                                                                                    |  |

## Kaart

### Waypoints

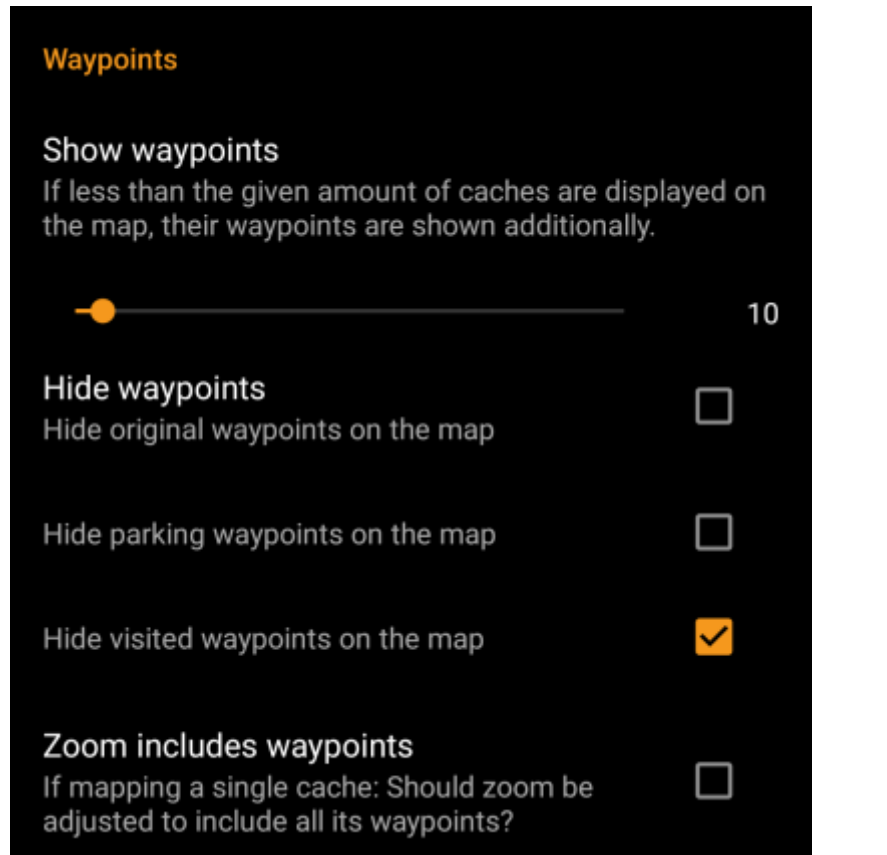

| Menu item            | Beschrijving                                                                                                    |
|----------------------|----------------------------------------------------------------------------------------------------|
| Toon Waypoints       | Hier kun je de limiet instellen voor het weergeven van waypoints van (opgeslagen) caches<br>op de kaart.<br>Als er minder dan het geselecteerde aantal caches wordt weergegeven op het zichtbare<br>kaartgebied, worden hun waypoints extra weergegeven. Je kunt de schuifregelaar gebruiken<br>om de waarde in te stellen of op het nummer tikken om een nieuwe waarde in te stellen.<br><i>(Standaard: 10)</i>                                                                                                    |
| Verberg<br>Waypoints | <ul> <li>Deze subitems maken het mogelijk om bepaalde waypoint-types op de kaart te verbergen:</li> <li>1. Verberg originele waypoints: als een cache de toegewezen lijstcoördinaten heeft<br/>gewijzigd en er dus automatisch een waypoint is gemaakt, dat de originele lijstcoördinaten<br/>bevat, zal deze functie het originele coördinaat verbergen.</li> <li>2. Verberg parkeerwaypoints: als je deze optie inschakelt, worden alle waypoints van het<br/>type "Parkeren" verborgen.</li> <li>3. Verberg bezochte waypoints: als je deze optie inschakelt, worden alle waypoints<br/>verborgen die zijn gemarkeerd als bezocht door de gebruiker in c :geo.<br/>(Standaard: Alles uit)</li> </ul> |
| Zoom bevat           | Als deze instelling is ingeschakeld, omvat het zoomniveau alle waypoints van een cache, als<br>ie een kaart opent voor een enkele cache. (Standaard: Liit)                                                                                                    |

### Kaartgegevens

|                                                                                                    | Map Content                                                                                                    |
|----------------------------------------------------------------------------------------------------|----------------------------------------------------------------------------------------------------|
|                                                                                                    | Show history track<br>When activated (and GPS is on) c:geo saves<br>the history of your movements as a track and<br>displays it on the map.                                            |
|                                                                                                    | <b>History track max. length</b><br>Set maximum length of history track (enforced on each<br>startup of c:geo). Default value is 700 points - adjust<br>according to available memory. |
|                                                                                                    | · 700                                                                                                    |
|                                                                                                    | Big icons<br>If enabled, symbols like the 'found smiley'<br>or the 'corrected coordinates' marker will be<br>shown enlarged on the map instead of the<br>cache type icon.              |
|                                                                                                    | D/T rating on cache icons<br>Show an marker for the Difficulty (left) and<br>Terrain (right) ratings on cache markers in<br>upper-right corner (stored marker is moved to<br>middle).  |
| Menu item                                                                                                    | Omschrijving                                                                                                    |
| Met deze optie kun je een track activeren die je positiegeschiedenis (je bewer<br>de kaart laat zien. (Standaard: Gedeactiveerd)Toon geschiedenistrackImage: Houd er rekening mee dat dit alleen nauwkeurig zal zijn zolang je de ka<br>gebruikt en GPS hebt ingeschakeld en er gaten of sprongen zullen zijn in het<br>het apparaat overschakelt naar stand-by of deactiveer GPS. Als je een<br>betrouwbaardere trackregistratie wilt, kun je beter een gespecialiseerde app<br>gebruiken. |                                                                                                    |
| Geschiedenis track max.<br>lengte Hiermee kun je het aantal beschikbare trackpunten voor de geschiedenistrach<br>verhogen. Zodra de limiet is bereikt, worden de oudste geregistreerde punter<br>verwijderd als er nieuwe punten worden geregistreerd. Het verhogen van de l<br>wijst echter meer geheugen toe. (Standaard: 700 punten)                                                                                                    |                                                                                                    |
| Brote pictogrammen voor<br>lelogde caches<br>deze instelling. (Standaard: Gedeactiveerd)                                                                                                    |                                                                                                    |
| D/T rating op<br>pictogrammen<br>Eenmaal geactiveerd zullen alle pictogrammen van het cachetype een kleir<br>hebben die de D/T-classificatie van de cache aangeeft. Een uitleg van die<br>markeringen vind je op de cachemarkeringspagina van deze gebruikershar                                                                                                    |                                                                                                    |
|                                                                                                    |                                                                                                    |

### Kaart inhoud

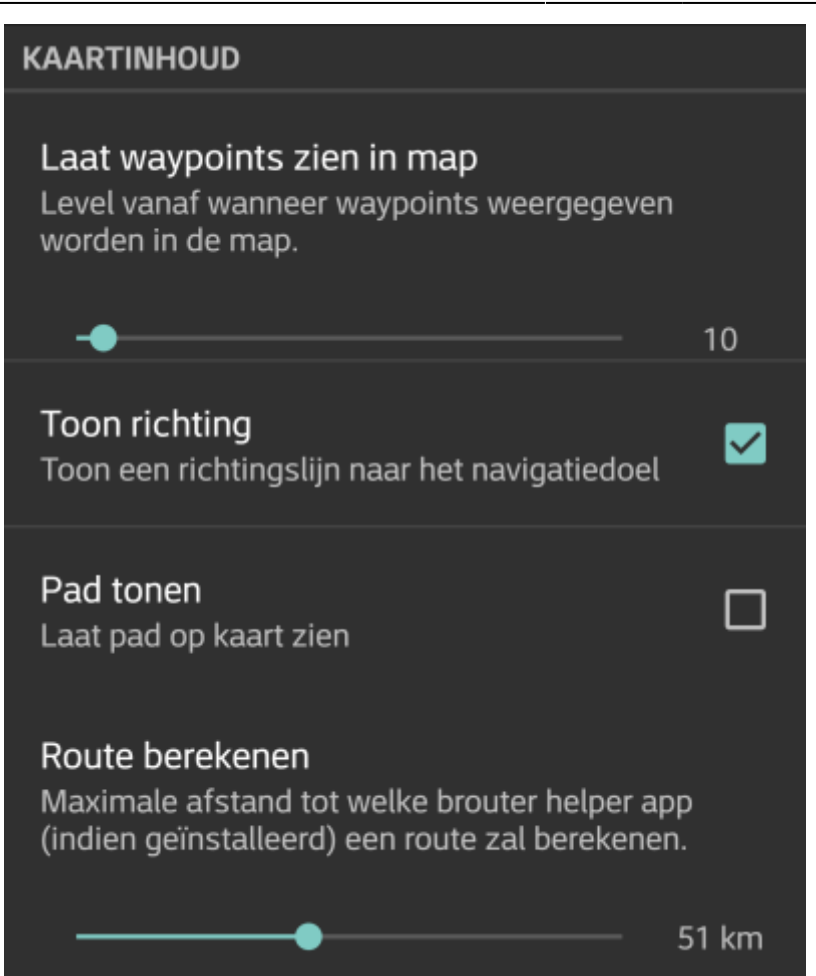

| Menu item                     | Omschrijving                                                                                                    |
|-------------------------------|----------------------------------------------------------------------------------------------------|
| Laat Waypoints<br>zien in map | Hier kun je de limiet instellen voor het weergeven van waypoints van (opgeslagen) caches op<br>de kaart.<br>Als minder dan het geselecteerde aantal caches wordt weergegeven in het zichtbare<br>kaartgedeelte, worden hun waypoints extra weergegeven. <i>(standaard: 20)</i>                                                                                                    |
| Toon richting                 | Als je deze optie inschakelt, wordt op de kaart een richtingslijn (of een gerouteerde lijn als<br>routeringsopties zijn geïnstalleerd) tussen je huidige positie en het navigatiedoel.<br>Je kunt de richtingslijn activeren door de kaart te openen voor een enkele cache of een cache<br>op de kaart en activeer de functie in het pop-upvenster dat nu op de kaart wordt<br>weergegeven (dit laatste is alleen van toepassing op offline kaarten). (standaard: geactiveerd)                                                       |
| Pad tonen                     | Met deze optie kun je een route activeren die je positiegeschiedenis (je beweging) op de kaart<br>toont. (Standaard: Gedeactiveerd)<br>Houd er rekening mee dat dit geen trackopname of een permanent parcours oplevert.<br>Het zal alleen accuraat zijn zolang je de kaart gebruikt en GPS hebt ingeschakeld en er zullen<br>hiaten of sprongen zijn in de gevallen waar je apparaat in stand-by is gezet of GPS is<br>uitgeschakeld. Als je een betrouwbare track-opname wilt, kun je beter een gespecialiseerde<br>app gebruiken. |
| Route<br>berekenen            | Met deze instelling kun je de maximale afstand selecteren tot hoe ver een route wordt<br>berekend en op de kaart weergegeven tussen jouw positie en de geselecteerde cache.<br>(standaard: 10 km)<br>Deze functie vereist dat de Brouter helper app op je apparaat is geïnstalleerd.                                                                                                    |

### Kaart gedrag

|                       | Map behavior                                                                                                    |
|-----------------------|----------------------------------------------------------------------------------------------------|
|                       | Long tap on map<br>Activate long tap on map icon (create an<br>individual route) or on free map space (create<br>a user-defined cache)                                                                                                    |
| Menu item             | Beschrijving                                                                                                    |
| Druk lang op de kaart | <ul> <li>Indien ingeschakeld, kun je lang op de kaart drukken voor twee doeleinden:</li> <li>1. Als je lang op een cache of waypoint drukt, wordt deze cache/waypoint toegevoegd aan jeindividuele route.</li> <li>2. Lang drukken op de kaart zal de aanmaak van een door de gebruiker gedefinieerde cache veroorzaken. (Standaard: Gedeactiveerd)</li> </ul> |

### Nabijheidsmelding

|                                                                                                    | Proximity notification                                                                |                                                                    |  |
|----------------------------------------------------------------------------------------------------|---------------------------------------------------------------------------------------|--------------------------------------------------------------------|--|
|                                                                                                    | Far distance                                                                          | 100 57 ()                                                          |  |
|                                                                                                    |                                                                                       | 193.57 ft                                                          |  |
|                                                                                                    | Near distance                                                                         | 65 60 ft                                                           |  |
|                                                                                                    |                                                                                       | 65.62 ft                                                           |  |
|                                                                                                    | General proximity notification on map                                                 |                                                                    |  |
|                                                                                                    | Play a single notification if any cache or                                            |                                                                    |  |
|                                                                                                    | than far distance or near distance. Different                                         |                                                                    |  |
|                                                                                                    | tones are used for the two distances.                                                 |                                                                    |  |
|                                                                                                    |                                                                                       |                                                                    |  |
|                                                                                                    | Specific waypoint proximity notification                                              |                                                                    |  |
|                                                                                                    | selected cache or waypoint is closer than far                                         |                                                                    |  |
|                                                                                                    | distance or near distance. Works if cache<br>or waypoint details are opened, cache or |                                                                    |  |
|                                                                                                    | waypoint popups on map are shown or                                                   |                                                                    |  |
|                                                                                                    | compass is active. Different tones are used for<br>the two distances                  |                                                                    |  |
|                                                                                                    |                                                                                       |                                                                    |  |
|                                                                                                    | Type of notification                                                                  |                                                                    |  |
|                                                                                                    | Tone only                                                                             |                                                                    |  |
| Menu item                                                                                                    | Beschrijving                                                                          |                                                                    |  |
|                                                                                                    | Definieert de verre afstand voor de nabijh                                            | eidsmelding                                                        |  |
| verre afstand schulfregelaar gebruiken om de waarde in te stellen of op he<br>drukken om een nieuwe waarde in te stellen. |                                                                                       |                                                                    |  |
| Nabije afstand                                                                                                    | Definieert de nabije afstand voor de nabij                                            | Definieert de nabije afstand voor de nabijheidsmelding. Je kunt de |  |
| drukken om een nieuwe waarde in te stellen.                                                                               |                                                                                       |                                                                    |  |

| Menu item                                 | Beschrijving                                                                                                    |
|-------------------------------------------|----------------------------------------------------------------------------------------------------|
| Algemene nabijheidsmelding op<br>kaart    | Indien ingeschakeld, wordt een enkele pieptoon weergegeven als een cache<br>of waypoint op de kaart dichterbij komt dan ver of dichtbij. Bij het bereiken<br>van een verre afstand klinkt een enkele pieptoon, bij het bereiken van een<br>korte afstand een drievoudige pieptoon. <i>(Standaard: Gedeactiveerd)</i>                                                                                                    |
| Specifieke waypoint-<br>nabijheidsmelding | Indien ingeschakeld, wordt er een herhaalde waarschuwingspiep gegeven als<br>de momenteel geselecteerde cache of het waypoint dichterbij dan ver of<br>dichtbij komt. Dit werkt als cache- of waypoint-details zijn geopend, cache-<br>of waypoint-pop-ups op de kaart worden weergegeven of als het kompas<br>actief is. Bij het bereiken van een verre afstand klinkt een enkele pieptoon,<br>bij het bereiken van een korte afstand een drievoudige pieptoon. (Standaard:<br>Gedeactiveerd) |
| Type notificatie                          | Met dit menu-item kun je kiezen of je een audiomelding, een sms-melding in<br>je statusbalk of beide wilt ontvangen.<br>Tip: Als je ook een smartwatch gebruikt, zal de sms-melding enige interactie<br>ermee toestaan, zoals de tekstmelding ook op de smartwatch wordt<br>weergegeven. (Standaard: alleen toon)                                                                                                    |

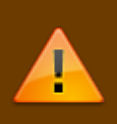

Afhankelijk van de Android-versie en de energiebesparende instellingen op je apparaat kan het gebeuren dat de nabijheidsmelding niet meer werkt als je het scherm van je apparaat uitschakelt. Raadpleeg de instellingen van het apparaat om dit op te lossen. We onderzoeken ook hoe het gedrag in het algemeen kan worden verbeterd om achtergrondmeldingen mogelijk te maken.

### Aanpassing van kaartlijnen

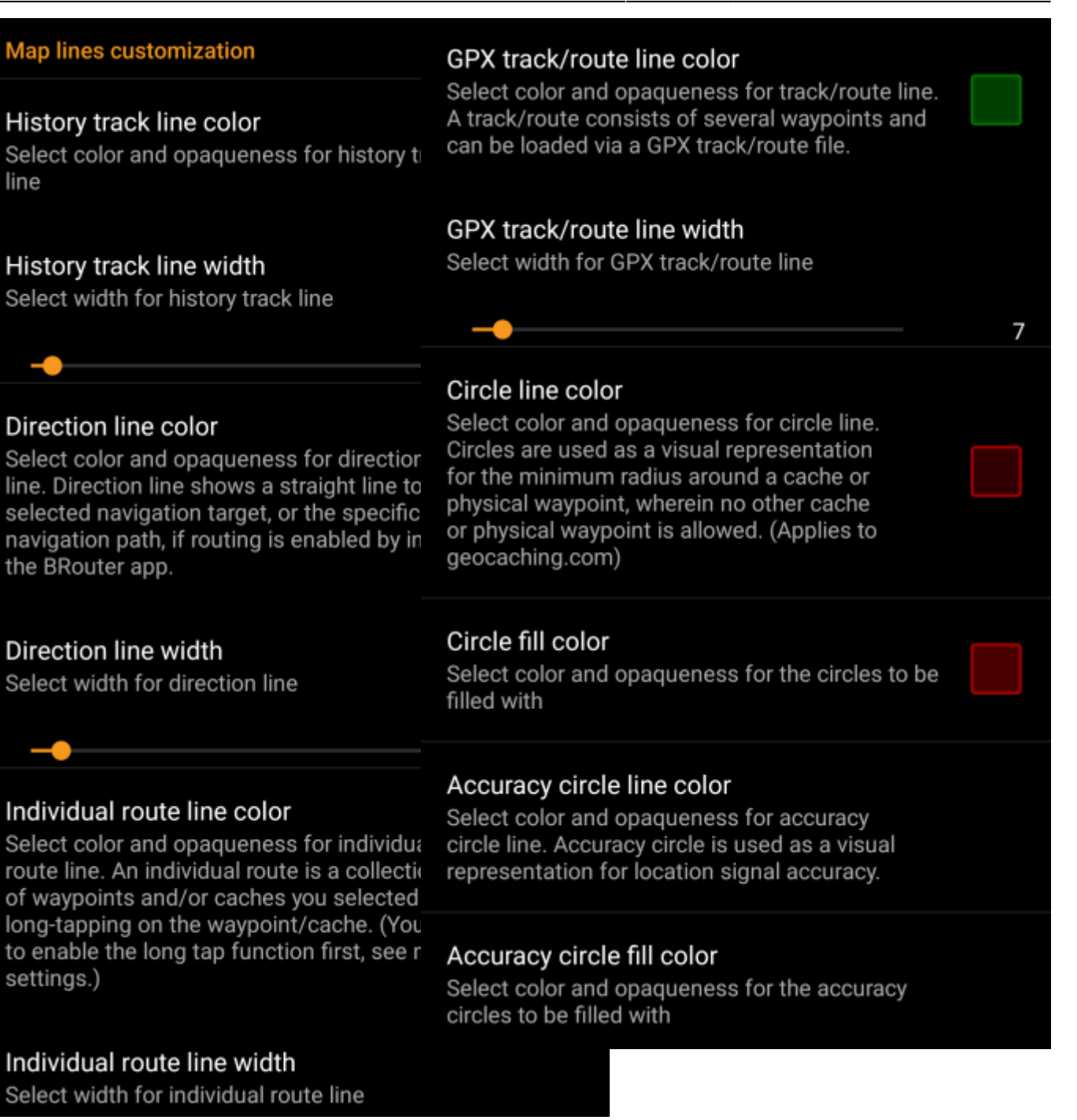

Met deze menu-items kun je het uiterlijk van de verschillende soorten lijnen en cirkels die op de kaart worden weergegeven, aanpassen. Je kunt hun kleur en ondoorzichtigheid, evenals de lijndikte en de cirkelvulkleuren naar je persoonlijke voorkeur wijzigen.

Binnen elke kleurselectie kun je kleur en ondoorzichtigheid terugzetten naar hun standaardwaarden voor het geval je iets verkeerd hebt geconfigureerd. De standaardbreedte is 10 pixels.

De volgende tabel beschrijft kort de verschillende lijnen en cirkels en hun gebruik:

| Menu item         | Beschrijving                                                                                                    |
|-------------------|----------------------------------------------------------------------------------------------------|
| Geschiedenisspoor | Als de geschiedenistrack is geactiveerd in kaart inhoud instellingen wordt er een spoor van je beweging op de kaart getekend.                                                               |
| Richtingslijn     | De richtingslijn is een recht of specifiek gerouteerd navigatiepad (als de app BRouter is geïnstalleerd) vanaf je huidige positie naar een geselecteerde cache of waypoint (navigatiedoel). |

| Menu item              | Beschrijving                                                                                                    |  |  |
|------------------------|----------------------------------------------------------------------------------------------------|--|--|
| Individuele route      | Een individuele route is een verzameling caches of waypoints die je achtereenvolgens<br>hebt geselecteerd door ze lang op de kaart te tikken. Deze functie kan worden gebruikt<br>om je caching trips te plannen door een route te tekenen van de ene cache/waypoint<br>naar de andere. De functie voor lang tikken moet zijn ingeschakeld in<br>kaartgedraginstellingen.                                                                                             |  |  |
| GPX track/route        | De GPX-track/route die je hebt geïmporteerd uit een GPX-bestand in het live<br>kaartmenu. Het kan worden gebruikt om een bepaald spoor te visualiseren dat je wilt<br>volgen.                                                                                                    |  |  |
| Cirkel                 | Indien geactiveerd in het kaartinstellingen menu op de kaart zal c:geo cirkels tonen<br>met een afstand van 1/10 mijl (161 meter) rond alle fysieke waypoints (d.w.z.<br>traditionele caches, fysieke stadia van een cache, mysteriecaches met gecorrigeerde<br>coördinaten). Dit is de minimale afstand die caches moeten hebben op geocaching.com<br>en deze cirkels kunnen handig zijn als je van plan bent een nieuwe cache te verbergen<br>en een positie zoekt. |  |  |
| Nauwkeurigheid cirkels | Dit is een kleine cirkel om je huidige positie. Het vertegenwoordigt de onzekerheid van je GPS-positie.                                                                                                    |  |  |

### Andere kaartinstellingen

|                      | Other                                                                                                    |
|----------------------|----------------------------------------------------------------------------------------------------|
|                      | Multi-threaded (OSM) Use multiple threads to render OpenStreetMap maps                                                                                                    |
| Menu item            | Description                                                                                                    |
| Multi-threaded (OSM) | Indien geactiveerd, gebruikt de OSM-kaartrenderer meerdere threads op je<br>apparaatprocessor om de kaart weer te geven. Dit versnelt het tekenen van kaarten,<br>maar kan in zeldzame gevallen leiden tot tekenproblemen. Het moet worden<br>gedeactiveerd als je problemen ondervindt bij de kaartweergave. <i>(Standaard:</i><br><i>Gedeactiveerd)</i> |

# Logboek

### Handtekening

2025/08/16 21:40

18/28

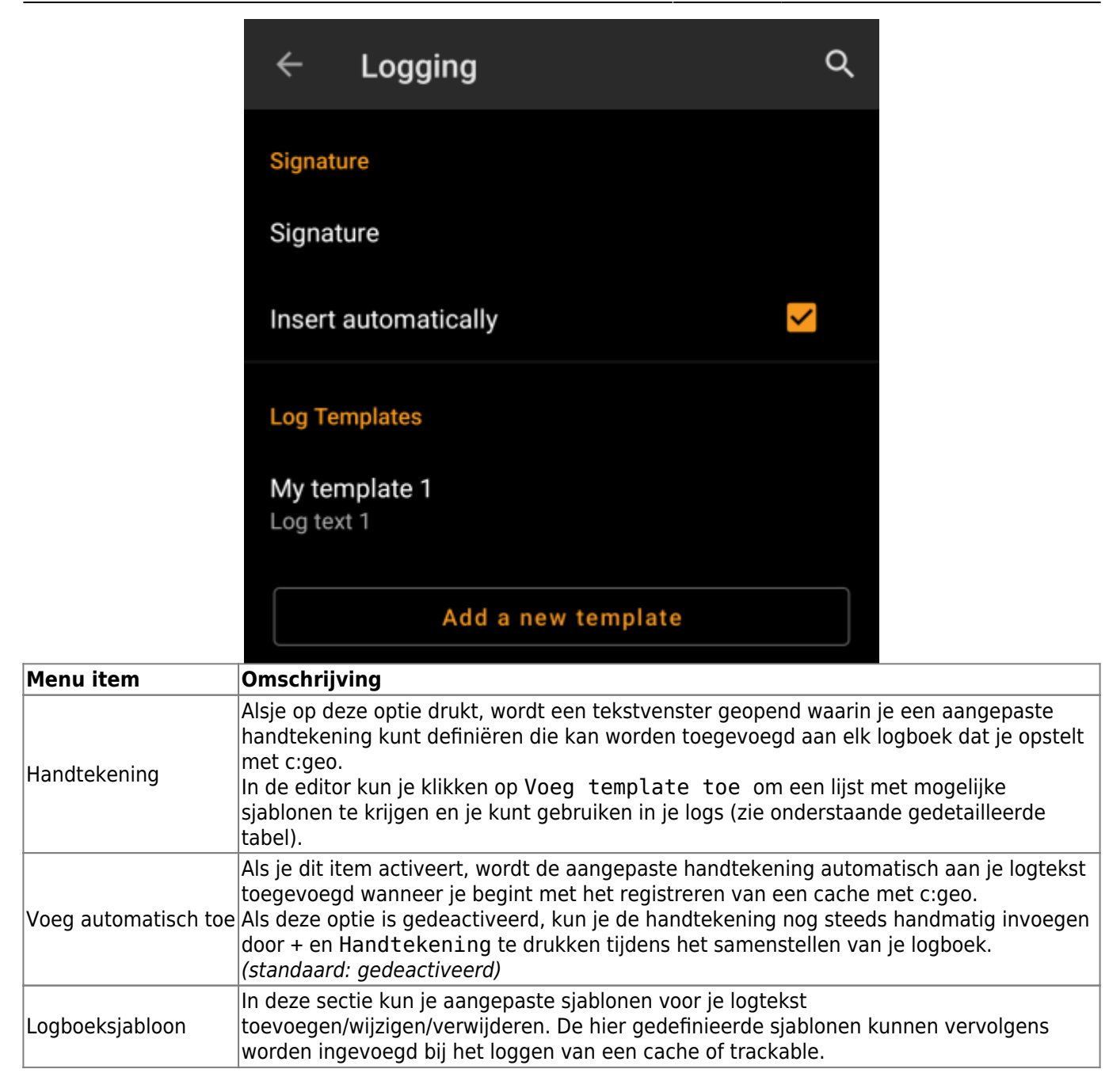

#### Templates

Tijdens het maken van je aangepaste handtekening kun je verschillende sjablonen gebruiken, die later worden toegevoegd wanneer de handtekening wordt gebruikt:

| Template naam | Omschrijving                                                                                                    | Voorbeeld           |
|---------------|----------------------------------------------------------------------------------------------------|---------------------|
| [DATUM]       | De huidige datum van het opstellen van de log. Het<br>datumformaat volgt het datumformaat van je telefoon<br>instellingen. | Juni 4, 2018        |
| [TIJD]        | De huidige tijd van het opstellen van de log. Het tijdsformaat<br>volgt het tijdsformaat van je telefoon instellingen.     | 14:50               |
| [DATETIME]    | Combinatie van [DATUM] en [TIJD] zoals hierboven beschreven.                                                               | Juni 4, 2018 14:50  |
| [GEBRUIKER]   | Jouw geocaching gebruikersnaam voor het geocaching platform waar de cache toe behoort.                                     | Mijn gebruikersnaam |

| Template naam  | Voorbeeld                                                                                                    |                                               |
|----------------|----------------------------------------------------------------------------------------------------|-----------------------------------------------|
|                | Je huidige aantal vondsten op het geocaching platform waar de<br>cache toe behoort, opgehoogd met 1, dus toont het vind<br>nummer van de cache die je aan het loggen bent.                               |                                               |
| [NUMMER]       |                                                                                                    | 4853                                          |
|                | Houd er rekening mee dat dezetemplate niet<br>betrouwbaar werkt als je offline loggen gebruikt. In dit geval is<br>mogelijk handmatige bewerking vereist.                                                |                                               |
| [ONLINENUM]    | Hetzelfde als [NUMMER] maar houdt geen rekening met offline gelogde caches.                                                                                                    | 4853                                          |
| [EIGENAAR]     | De geocaching gebruikersnaam ban de eigenaar van de cache<br>die je aan het loggen bent.                                                                                                    | SuperOwner                                    |
| [NAAM]         | Titel van de cache die je aan het loggen bent.                                                                                                    | Mijn eerst verstopte cache                    |
| [MOEILIJKHEID] | De moeilijkheidsgraad van de cache die je aan het loggen bent                                                                                                    | D2,5                                          |
| [TERREIN]      | TDe moeilijkheidsgraad van het terrein van de cache die je aan het loggen bent.                                                                                                    | Т4,0                                          |
| [GROOTTE]      | De grootte van de cache die je aan het loggen bent.                                                                                                    | Large                                         |
| [URL]          | De URL naar de cache pagina van de cache die je aan het<br>loggen bent.                                                                                                    | http://coord.info/GC77                        |
| [LOGTEKST]     | Met deze template wordt de hele logtekst ingevoegd, wat<br>uiteraard niet logisch is bij gebruik in het logboek-sjabloon. Het<br>is echter wel logisch om te worden gebruikt in het Twitter<br>sjabloon. | Dit is mijn persoonlijke log-<br>tekst. TFTC! |
| [TYPE]         | Het cachetype dat je momenteel aan het loggen bent.                                                                                                    | Traditional Cache                             |

### Andere opties voor loggen

| Other Logging Options                                                                                                    |                                |                          |       |
|----------------------------------------------------------------------------------------------------|--------------------------------|--------------------------|-------|
| Visit TBs<br>Set trackables to "Visited" by default                                                                                                    |                                |                          |       |
| Offline Logging<br>Enable Offline Logging (Won't show online log<br>screen when logging, won't upload logs)                                                                     |                                |                          |       |
| Show offline logs<br>An offline log counter (e.g. "+ 1") will be shown<br>next to your online find count on the home<br>screen if you have logs, that are not submitted<br>yet. | ✓                              |                          |       |
| <br>Beschrijving                                                                                                    |                                |                          |       |
| Als je deze optie inschakelt, worden automatisch alle Tra<br>als Bezocht bij het loggen van een cache. (standaard: g                                                            | ackables in je<br>gedeactiveer | e inventoris inge:<br>d) | steld |
|                                                                                                    |                                |                          |       |

**Menu item** Trackables

bezoeken

| Menu item         | Beschrijving                                                                                                    |
|-------------------|----------------------------------------------------------------------------------------------------|
| Offline Logging   | Als deze functie is geactiveed zal een Eén-klik offline log functie ter vervanging<br>van het normale logboekscherm worden gebruikt. Het kan worden gebruikt om eenvoudig<br>offline logs / veldnotities te genereren.<br>Het normale logboekscherm blijft beschikbaar als een submenu van het menu Eén-klik<br>offline log . (standaard: gedeactiveerd) |
| Toon offline logs | Een offline logboekteller (bijv. "+1") wordt weergegeven naast je online vondsttelling op het startscherm, als je logboeken hebt die nog niet zijn ingediend.                                                                                                    |
|                   |                                                                                                    |

### **Offline gegevens**

Meer informatie over het offline gebruik van c:geo kun je vinden op de pagina Offline gebruik!

### Generiek

#

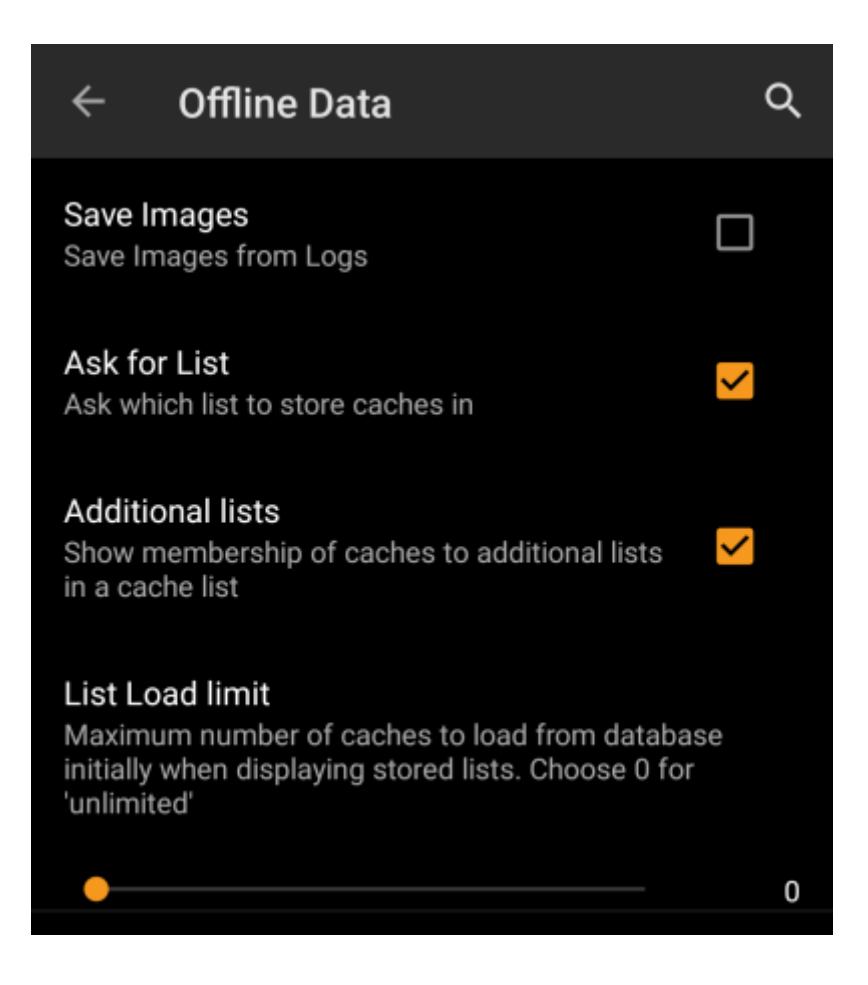

| Menu item               | Beschrijving                                                                                                    |
|-------------------------|----------------------------------------------------------------------------------------------------|
| Afbeeldingen<br>opslaan | <ul> <li>Als deze optie is geactiveerd in c:geo zullen alle afbeeldingen in de logboeken van de cache op je apparaat voor offline beschikbaarheid worden opsgeslagen. Je moet reeds opgeslagen caches vernieuwen nadat je deze functie hebt geactiveerd om hun afbeeldingen offline beschikbaar te maken.</li> <li>Als deze optie is uitgeschakeld, worden logbestanden alleen op verzoek geladen (bij het openen van de cache details in het afbeeldingen tabblad) maar worden daarna permanent opgeslagen totdat je de cache van je apparaat hebt verwijderd. (Standaard: Uitgeschakeld)</li> </ul> |
| Vraag naar lijst        | Indien geactiveerd, word je gevraagd in welke lijst de cache moet worden opgeslagen als je<br>een cache opslaat in c:geo. Als deze is gedeactiveerd, worden alle caches opgeslagen in de<br>standaardlijst. ( <i>Standaard: Ingeschakeld</i> )                                                                                                    |
| Aanvullende<br>lijsten  | Als deze optie is geactiveerd zal c:geo alle extra lijsten, waarop een bepaalde cache in c:geo is opgeslagen, op je cachelijsten tonen. <i>(Standaard: Gedeactiveerd)</i>                                                                                                    |
| Lijst laadlimiet        | Je kunt deze functie gebruiken als je nogal grote lijsten met offline opgeslagen caches<br>verwerkt. Het beperkt het aantal caches dat in eerste instantie wordt geladen vanuit de<br>interne c:geo-database om de prestaties te verbeteren. Meer caches kunnen vervolgens<br>worden geladen door op "Meer caches laden" te drukken wanneer je het einde van de lijst<br>bereikt. (Standaard:0=Geen beperking)                                                                                                    |

### GPX

### GPX

GPX Folder

/cgeo/gpx (Default)

| Menu item | Description                                                                                                    |
|-----------|----------------------------------------------------------------------------------------------------|
| GPX Map   | Selecteer de map waar het GPX-bestand dat is geëxporteerd vanuit c: geo zal worden opgeslagen. (Standaard:/cgeo/gpx) |

# Navigatie

# Navigatie

### STANDAARD NAVIGATIE

Hier kan je de navigatie-tool van jouw voorkeur instellen.

### Selecteer tool

Kompas

### SECONDAIRE NAVIGATIE

Hier kan je de tweede navigatie-tool van jouw voorkeur instellen. Je kan deze activeren door lang op de navigatie-icoon naast de titel van de cache te klikken.

### Selecteer tool

Toon op kaart

### NAVIGATIEMENU

Here kun je selecteren welke beschikbare navigatie methodes getoond worden in het navigatie menu voor een cache of waypoint. Uitgeschakelde tools zijn niet geïnstalleerd op uw apparaat.

### Navigatiemenu

| Menu item               | Omschrijving                                                                                                    |
|-------------------------|----------------------------------------------------------------------------------------------------|
| Standaard<br>navigatie  | Je kunt hier je standaardnavigatietool selecteren, waarmee je eenvoudig en snel toegang<br>hebt tot de navigatiemethode van je voorkeur. Het geselecteerde hulpmiddel wordt<br>gestart met een <b>korte</b> druk op het kompasroos pictogram boven aan de cachegegevens<br>en het pop-upvenster voor de kaart. <i>(standaard: Kompas)</i>                               |
| Secundaire<br>navigatie | Je kunt hier je secondaraire avigatietool selecteren, waarmee je snel en gemakkelijk<br>toegang hebt op deze methode.Het geselecteerde hulpmiddel wordt gestart met een<br><b>lange</b> druk op het kompasroos pictogram boven aan de cachegegevens en het pop-<br>upvenster voor de kaart. (standaard: Kaart)                                                          |
| Navigatiemenu           | Dit gedeelte biedt de mogelijkheid om enkele van de geïnstalleerde en beschikbare<br>navigatiemethoden die door c:geo zijn gedetecteerd, te activeren of te deactiveren. Je<br>kunt het gebruiken om het cachenavigatiemenu op te ruimen met bijv. uitschakelen van<br>navigatiemethoden die je nooit gebruikt. ( <i>Standaard: alle beschikbare zijn geactiveerd</i> ) |

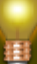

Raadpleeg de ondersteunde navigatie methoden voor gedetailleerde informatie over de navigatiehulpmiddelen.

### GPX

|                | GPX                                                                                                    |
|----------------|----------------------------------------------------------------------------------------------------|
|                | GPX Export map                                                                                                    |
|                | GPX Import map                                                                                                    |
| Menu item      | Omschrijving                                                                                                    |
|                | Selecteer de map waarin het GPX-bestand dat is geëxporteerd uit c:geo wordt opgeslagen.<br>(Standaard: / cgeo / gpx)                                          |
| GPX Export map | c:geo moet schrijfrechten hebben voor de geselecteerde map. Zorg er daarom voor dat je een map uit je interne geheugen selecteert, maar niet van de SD-kaart. |
| GPX Import map | Selecteer de map waarin c:geo zoekt naar een GPX-bestand dat moet worden geïmporteerd in c:geo.                                                               |

### Backup

|              | ВАСКИР                                                                                                    |
|--------------|----------------------------------------------------------------------------------------------------|
|              | Let op: deze optie zal een backup maken/<br>terugzetten van de database die de caches en de<br>waypoints bevat, en/maar niet de instellingen van<br>de applicatie. Je inloggegevens zullen nooit deze<br>applicatie verlaten.<br>Backup                                                                                                    |
|              | <b>Herstel</b><br>Backup beschikbaar van 19 jun. 16:26                                                                                                    |
| Menu<br>item | Omschrijving                                                                                                    |
| Backup       | Als je deze functie selecteert, wordt een back-upbestand ( cgeo.sqlite ) gemaakt met al je<br>opgeslagen caches. Het back-upbestand wordt opgeslagen in / cgeo / backup in je interne<br>geheugen. Als er al een back-upbestand bestaat bij gebruik van deze functie, word je gevraagd of<br>je het wilt vervangen door de nieuwe back-up.<br>Het back-upbestand blijft behouden (zelfs alsje c:geo verwijdert) totdat je het handmatig |

verwijdert of vervangt deze door een nieuwe back-up.

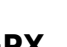

| Menu<br>item | Omschrijving                                                                                                    |
|--------------|----------------------------------------------------------------------------------------------------|
|              | Met deze functie wordt een bestaand back-upbestand ( cgeo.sqlite ) uit / cgeo / backup<br>teruggezet in je lijst met opgeslagen caches.                           |
| Herstel      | Het herstellen van een back-up zal <b>alle</b> bestaande opgeslagen caches vervangen door die in de back-up. Houd daar rekening mee bij gebruik van deze functie. |

### Database en Geocache gegevens

|                                                | DATABASE LOCATIE                                                                                                    |
|------------------------------------------------|----------------------------------------------------------------------------------------------------|
|                                                | Je kunt de database van c:geo intern of in<br>een map op de gebruiker-opslag opslaan. De<br>gebruiker-opslag scheelt intern geheugen maar<br>kost performance en c:geo zal niet werken als<br>de gebruiker-opslag niet toegankelijk is of u het<br>databasebestand verwijdert.                                                                                                    |
|                                                | Op gebruiker-opslag 🗹                                                                                                    |
|                                                | GEOCACHE GEGEVENSMAP                                                                                                    |
|                                                | Je kunt de extra gegevens voor geocaches<br>(spoilers, log afbeeldingen,) opslaan op je externe<br>opslag (geëmuleerde of echte externe SD kaart<br>afhankelijk van uw apparaat).                                                                                                    |
|                                                | Selecteer Geocache gegevensmap                                                                                                    |
|                                                | /storage/emulated/0/Android/data/<br>cgeo.geocaching/files                                                                                                    |
| Menu item                                      | Omschrijving                                                                                                    |
| Database locatie -<br>Op gebruikers-<br>opslag | De geocachendatabase bevat voornamelijk de lijst met je opgeslagen caches. Je kunt deze<br>database intern of in een directory in je gebruikersopslag opslaan. Als je deze opslaat in<br>de opslag van de gebruiker, kan er geheugen vrij zijn, maar je verliest wellicht wat<br>prestaties en c:geo werkt niet als de opslag niet toegankelijk is of als je het<br>databasebestand verwijdert.<br>Omdat de beschikbaarheid van de database essentieel is voor het gebruik van c : geo en<br>de typische grootte slechts een paar megabyte is, hebben we besloten het verplaatsen<br>naar de externe SD-kaart te verbieden. Als je de optie Op gebruikersopslag<br>inschakelt, wordt de database verplaatst naar de map<br>/Android/data/cgeo.geocaching/files/databases (dit kan verschillen<br>afhankelijk van je apparaat).<br>\\: !: Op de meest recente telefoons zijn de systeemopslag en de interne opslag feitelijk<br>slechts verschillende delen van dezelfde fysieke opslag. Dus deze functie is alleen zinvol<br>voor sommige speciale telefoontypes onder speciale omstandigheden. De SD-kaart is hier<br>nooit bij betrokken. |

| Menu item                                                      | Omschrijving                                                                                                    |
|----------------------------------------------------------------|----------------------------------------------------------------------------------------------------|
| Geocache<br>gegevensmap -<br>Selecteer Geocache<br>Gegevensmap | De extra gegevens kunnen veel groter zijn dan de hierboven genoemde<br>geocachedatabase, omdat deze de afbeeldingen van de cachebeschrijving en (optioneel)<br>de afbeeldingen bevat die zijn opgehaald uit logboeken en (optioneel) statische kaarten.<br>Standaard worden deze gegevens opgeslagen in de interne gebruikersopslag in<br>/And roid/data/cgeo.geocaching/files/GeocacheData/ . Als je apparaat het<br>gebruik van de externe SD-kaart ondersteunt, geeft deze menuoptie je de beschikbare<br>doelmappen weer, evenals de huidige grootte vanje geocachegegevens en de<br>beschikbare ruimte in de doelmappen.<br>De eerste verplaatsing van de doelmap geocachegegevens kan lang duren,<br>afhankelijk van de hoeveelheid gegevens die moet worden verplaatst. Onderbreek het<br>proces niet en zorg ervoor dat je apparaat voldoende is opgeladen.<br>Als je de externe SD-kaart verwijdert of de SD-kaart vol is, zijn de extra<br>geocachegegevens niet langer beschikbaar enwerkt c:geo mogelijk niet meer zoals<br>verwacht. |

### Diverse andere systeem instellingen

#### ONDERHOUD

c:geo slaat diverse bestanden die bij een cache horen op in een afzonderlijke map. In sommige gevallen (zoals bij importeren/exporteren van de database) kan deze map verouderde bestanden bevatten. Deze kunnen hier verwijderd worden.

Verweesde bestanden verwijderen

#### GEOLOCATIE

Op apparaten uitgerust met Google Play-Services, kan c:geo automatisch een betere geolocation provider gebruiken. Dit voorkomt echter het gebruik van een externe BlueTooth GPS-ontvanger.

Gebruik Google Play Services

#### ENERGIEBESPARENDE MODUS

De spaarstand vermijdt het gebruik van de GPS en de gyroscoop wanneer een zeer nauwkeurige locatie niet strikt noodzakelijk is, dit gaat ten koste van een snelle gps-fix.

Energiebesparende modus activeren

 $\checkmark$ 

П

| ORIËNTATIE-SENSOR                                                                                                    |         |
|----------------------------------------------------------------------------------------------------|---------|
| Op sommige apparaten werkt het kompas niet juist<br>waardoor de verkeerde richting wordt aangegeven.<br>In dit geval kan de GPS-sensor een beter resultaat<br>geven.                                                                                                    | ţ,      |
| Forceer gebruik van oriëntatiesensor 🛛 🧧                                                                                                    | 2       |
| HARDWARE ACCELERATIE                                                                                                    |         |
| Hardware acceleratie maakt grafische elementen o<br>het scherm sneller. Echter op sommige apparaten<br>bevat het Android besturingssysteem bugs en<br>sommige tekst kan wazig lijken (met name vette<br>karakters). Schakel hardwareacceleratie uit als dit<br>bij u gebeurt.                                                                | p       |
| Schakel hardware acceleratie in                                                                                                    | 2       |
| c:geo kan een heleboel debug informatie genererer<br>Het activeren van deze instelling is van invloed op<br>de stabiliteit van c:geo en wordt alleen aanbevolen<br>als je wordt gevraagd een logboek naar de<br>ontwikkelaars te sturen. Houd de logboekregistrati<br>voor foutopsporing uitgeschakeld tijdens normaal<br>gebruik van c:geo! | n.<br>e |
| Activeer foutopsporings informatie                                                                                                    | ר       |

| Menu item                          | Omschrijving                                                                                                    |
|------------------------------------|----------------------------------------------------------------------------------------------------|
|                                    | c:geo slaat cachebeelden, logbestanden en andere bestanden met betrekking tot een<br>cache op in een aparte map (raadpleeg Geocache gegevensbestand). In sommige<br>gevallen (bijvoorbeeld het herstellen van een back-up) kan deze map verouderde<br>bestanden van caches bevatten die niet langer op het apparaat zijn opgeslagen.<br>Deze verouderde gegevens kunnen worden verwijderd met behulp van deze functie.                                                        |
| Verweesde bestanden<br>verwijderen | Nadat je caches uit je lijst hebt verwijderd, worden de extra<br>geocachegegevens in de cache intern opgeslagen door c:geo gedurende 72 uur om<br>te voorkomen dat ze opnieuw moeten worden gedownload in het geval van een<br>vergissing van de gebruiker. Daarna wordt het automatisch verwijderd. Het is niet<br>nodig om deze functie in dit geval te gebruiken en het heeft ook geen zin omdat de<br>gegevens nog steeds worden bewaard gedurende de periode van 72 uur. |
|                                    | Op apparaten die zijn uitgerust met Google Play Services kan c:geo automatisch een<br>betere geolocatieprovider gebruiken om betere locatieresultaten te krijgen en het<br>batterijverbruik te verminderen.                                                                                                    |
| Gebruik Google Play<br>Services    | Als je een externe Bluetooth GPS-ontvanger wilt gebruiken, moet je deze optie uitschakelen!                                                                                                    |
|                                    | op sommige apparaten zijn Google Play-services beschikbaar, maar werken ze<br>niet betrouwbaar. Als je problemen met lokalisatie ondervindt of helemaal geen GPS-<br>ontvangst hebt, probeer dan deze optie uit te schakelen.                                                                                                    |

| Menu item                             | Omschrijving                                                                                                    |
|---------------------------------------|----------------------------------------------------------------------------------------------------|
| Energiebesparende<br>modus            | De modus voor laag energieverbruik vermijdt het gebruik van GPS en de<br>gyroscoopsensor in situaties waarbij een zeer nauwkeurige locatie niet strikt<br>noodzakelijk is (bijvoorbeeld op cachelijsten) ten koste van langere fixatietijden<br>wanneer opnieuw hoge nauwkeurigheid vereist is. In bepaalde situaties kan dit de<br>levensduur van de batterij verbeteren.<br>We raden je echter aan om deze optie uitgeschakeld te laten om de hoogst mogelijke<br>nauwkeurigheid te hebben die wenselijk is voor Geocaching in het algemeen. |
| Oriëntatie sensor                     | Op sommige apparaten gedraagt de normale vectorrotatiesensor zich onregelmatig<br>en geeft de verkeerde richting aan bij gebruik van het c:geo-kompas. In dit geval kun<br>je deze optie activeren om in plaats daarvan de oriëntatiesensor te gebruiken, wat<br>betere resultaten kan opleveren.<br>We raden aan om deze optie alleen in te schakelen in het geval van<br>kompasproblemen op je apparaat.                                                                                                    |
| Schakel hardware<br>acceleration in   | Hardwareversnelling maakt grafische elementen sneller op het scherm en biedt dus<br>een betere ervaring tijdens het gebruik van c:geo. Op sommige apparaten bevat het<br>besturingssysteem echter bugs waardoor sommige tekst wazig lijkt (met name<br>vetgedrukte tekens). Schakel deze optie alleen uit als dit je overkomt.                                                                                                    |
| Activeer foutopsporings<br>informatie | c:geo kan veel debug-informatie genereren die nodig is voor<br>ontwikkelingsdoeleinden. Gebruik deze functie alleen als je wordt gevraagd om een<br>logboek naar de c:geo-ontwikkelaars te sturen of als je weet wat u doet.<br>\\v:!: Activeren van deze instelling heeft invloed op de stabiliteit van c:geo. Houd de<br>foutopsporing loggen uitgeschakeld tijdens normaal gebruik van c:geo!                                                                                                    |
| Maak geheugen dump                    | Dit is een ontwikkelingsfunctie die kan helpen bij het opsporen van fouten in de c:geo<br>verwerking. Het gebruik van deze functie is niet nuttig voor jou, maar zal alleen je<br>interne opslagruimte spammen met een vrij groot dumpbestand. Gebruik het dus<br>beter niet.                                                                                                    |